## ООО «КИБЕРПЛАТ»

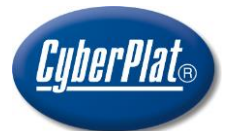

## CyberPlat

Russia, 123610, Moscow, WTC-2, Krasnopresnenskaya nab., 12, Entrance #7 Phone: +7 (495) 967-02-20 Fax: +7 (495) 967-02-08 http://www.cyberplat.com Email: info@cyberplat.com

Россия, 123610, г. Москва, ЦМТ-2, Краснопресненская наб., д.12, подъезд №7 Телефон: 8 (495) 967-02-20 Факс: 8 (495) 967-02-08 http://www.cyberplat.ru Email: info@cyberplat.ru

## Работа с модулем ДБО CyberFT

Руководство пользователя

## Аннотация

Настоящий документ представляет собой руководство пользователя по работе с программным обеспечением «Модуль ДБО CyberFT». ПО обеспечивает обмен электронными документами между системой 1С:Бухгалтерия предприятия 3.0 и автоматизированной банковской системой.

| Версии до | окумента |
|-----------|----------|
|-----------|----------|

| Версия<br>документа | Дата       | Изменения              | Исполнитель |
|---------------------|------------|------------------------|-------------|
| 1.0                 | 20.05.2015 | Начало отсчета версий. | Асеева В.А. |

## Содержание

| 1 | Инс   | трук  | ция по установке Модуля            | 3   |
|---|-------|-------|------------------------------------|-----|
| 2 | Кон   | цепи  | ия конфигурации                    | 5   |
| 3 | Tex   | ноло  | гия работы с модулем ДБО CyberFT   | 5   |
|   | 3.1   | Мен   | но Модуля                          | 5   |
|   | 3.2   | Hac   | тройки Модуля                      | 6   |
|   | 3.2.  | 1     | Доверенные получатели              | 6   |
|   | 3.2.2 | 2     | Общие настройки пользователей      | 6   |
|   | 3.2.  | 3     | Настройки счетов                   | 7   |
|   | 3.2.4 | 4     | Настройки пользователей            | 8   |
|   | 3.3   | Исх   | одящие документы                   | 9   |
|   | 3.3.  | 1     | Список документов                  | 9   |
|   | 3.3.  | 2     | Документы в произвольном формате   | 10  |
|   | 3.3.  | 3     | Реестр платежей                    | .11 |
|   | 3.4   | Фор   | омирование реестра платежей        | .11 |
|   | 3.5   | Раб   | ота с документами                  | .14 |
|   | 3.5.  | 1     | Основное окно работы с документами | .14 |
|   | 3.5.  | 2     | Отбор документов                   | 16  |
|   | 3.5.  | 3     | Подписание документов              | .17 |
|   | 3.5.4 | 4     | Выгрузка документов                | .19 |
|   | 3.5.  | 5     | Обновление статусов документов     | 21  |
|   | 3.6   | Bxo   | дящие документы                    | 21  |
|   | 3.7   | Цен   | тр управления подписями            | .24 |
| 4 | Опи   | исани | е демонстрационного примера        | .24 |

## 1 Инструкция по установке Модуля

В настоящем разделе описан порядок установки конфигурации «Модуль дистанционного банковского обслуживания CyberFT», далее по тексту «Модуль». Модуль устанавливается как дополнение конфигурации 1С:Бухгалтерии Предприятия 3.0, работающей на платформе 1С:Предприятие 8.3.

- 1. Скачайте инсталлятор Модуля на ваш компьютер.
- 2. Запустите систему 1С:Предприятие в режиме "Конфигуратор".
- 3. Сделайте архивную копию информационной базы. Для этого в меню *Администрирование* выберите пункт *Выгрузить информационную базу* и в открывшемся диалоге укажите имя файла, в который будут записаны данные.
- 4. Откройте конфигурацию, для этого в меню *Конфигурация* выберите пункт *Открыть конфигурацию*.
- 5. Включите возможность изменения объектов конфигурации, для этого в меню Конфигурация выберите пункт Поддержка, затем Настройка поддержки. В открывшемся окне нажмите кнопку Включить возможность изменения. В окне Настройка правил поддержки выберите дважды Объект поставщика редактируется с сохранением поддержки, нажмите кнопку ОК. Сохраните конфигурацию.
- 6. Объедините конфигурацию Модуля с конфигурацией 1С Бухгалтерии, для этого в меню *Конфигурация* выберите пункт *Сравнить, объединить с конфигурацией из файла*.

| 🔚 Конфигуратор - Бухгалтерия предприятия, редакция 3.0 |                 |                                               |                 |  |  |  |
|--------------------------------------------------------|-----------------|-----------------------------------------------|-----------------|--|--|--|
| <u>Ф</u> айл <u>П</u> равка                            | Конф            | ригурация Отладка Администрирование Сервис    | <u>О</u> кна Сп |  |  |  |
| i 🗅 📫 🔜 i 🗶                                            | t <sub>es</sub> | Открыть конфигурацию                          | to              |  |  |  |
| i 🖬 🖼 🗐 🗐                                              | X               | Закрыть конфигурацию                          |                 |  |  |  |
| Конфигурация                                           |                 | Сохранить конфигурацию                        | - H             |  |  |  |
| Действия 🕶 💮 🥒                                         | 1               | Обновить конфигурацию базы данных             | F7              |  |  |  |
| Поиск (Ctrl+Alt+M)                                     |                 | Конфигурация базы данных                      |                 |  |  |  |
| \varTheta БухгалтерияПр                                |                 | Поддержка                                     | •               |  |  |  |
| 🕀 🝰 Общие                                              |                 | C                                             |                 |  |  |  |
| 🕀 🔡 Константы                                          |                 | сохранить конфигурацию в фаил                 |                 |  |  |  |
| 🕀 🎹 Справочник                                         |                 | Загрузить конфигурацию из файла               |                 |  |  |  |
| 🕀 📄 Документы                                          | £.              | Сравнить, объединить с конфигурацией из файла |                 |  |  |  |
| 🕀 🗐 Журналы до                                         | ьő              | Сравнить конфигурации                         |                 |  |  |  |

В этом режиме будут показаны только различающиеся объекты дополнения и используемой конфигурации, поэтому полностью идентичные объекты могут отсутствовать в окне сравнения-объединения. Также может отсутствовать флажок включения таких объектов в объединение.

7. В диалоге выбора укажите файл конфигурации **1cv8.cf**. По умолчанию он хранится по следующему адресу:

### %APPDATA%\1C\1Cv8\tmplts\cyberplat.ru\CyberFT\3.1.1.1\.

8. Исключите из объединения все объекты конфигурации.

| 📄 Сравнение, объединение Основная конфигурация - Файл C:\dev\CyberFT\3.1 Поставк\1Сv8.cf 🚊 🗖 🗙 |                                                 |                                    |  |  |  |  |
|------------------------------------------------------------------------------------------------|-------------------------------------------------|------------------------------------|--|--|--|--|
| 🔛 Основная конфигурация                                                                        | 🔁 Файл                                          | Режим объединения и порядок подчин |  |  |  |  |
| 🗢 📃 😑 БухгалтерияПредприятия                                                                   | ● 🥪 CyberFT                                     |                                    |  |  |  |  |
| ⊕ Свойства                                                                                     | Э Свойства                                      |                                    |  |  |  |  |
| 🕀 🗌 💑 Общие                                                                                    | 🕀 🍣 Общие                                       |                                    |  |  |  |  |
| 🕀 🔡 Константы                                                                                  | 🕀 🔡 Константы                                   |                                    |  |  |  |  |
| ① ① Справочники                                                                                | 🕀 🎹 Справочники                                 |                                    |  |  |  |  |
| 🕀 📃 Документы                                                                                  | 🕀 📃 Документы                                   |                                    |  |  |  |  |
| 🕀 🧊 Журналы документов                                                                         | 🕀 🗐 Журналы документов                          |                                    |  |  |  |  |
| ④ {} Перечисления                                                                              | 🕀 🔝 Перечисления                                |                                    |  |  |  |  |
| 🕀 🛄 Отчеты                                                                                     | 🕀 🛄 Отчеты                                      |                                    |  |  |  |  |
| ④ 📑 Обработки                                                                                  | 🕀 🔂 Обработки                                   |                                    |  |  |  |  |
| Эланы видов характеристик                                                                      | 🕀 🛄 Планы видов характ                          |                                    |  |  |  |  |
| <ul> <li>Т Планы счетов</li> </ul>                                                             | 🕀 🌴 Планы счетов                                |                                    |  |  |  |  |
| 🕀 🗢 Планы видов расчета                                                                        | 🕀 🗢 Планы видов расчета                         |                                    |  |  |  |  |
|                                                                                                | 🕀 🧮 Регистры сведений                           |                                    |  |  |  |  |
| 🕀 🥃 Регистры накопления                                                                        | 🕀 🥃 Регистры накопления                         | <b>v</b>                           |  |  |  |  |
| Редактирование:                                                                                |                                                 |                                    |  |  |  |  |
| Статусы по соответствиям объектов                                                              |                                                 |                                    |  |  |  |  |
| Совпадающие Различающиеся Неопределенные В основной В файле 🕕 Изменен порядок                  |                                                 |                                    |  |  |  |  |
| Фильтр: Показывать отличия в конфигурациях                                                     |                                                 |                                    |  |  |  |  |
| Действия                                                                                       | <ul> <li>Настройка</li> <li>Обновить</li> </ul> | Выполнить Закрыть Справка          |  |  |  |  |

9. Отметьте необходимые объекты для объединения. Для этого в разделе *Действия* выберите пункт *Отметить по подсистемам файла*.

| ичин | D KUN | ччи урациях                                   |     |
|------|-------|-----------------------------------------------|-----|
|      | Дей   | ствия 👻 Настройка Обновить Выполнить          | Зак |
|      |       | Установить режим для всех                     |     |
|      |       | Отметить по подсистемам основной конфигурации |     |
|      |       | Отметить по подсистемам файла                 |     |
|      |       | Отчет о сравнении конфигураций                |     |
|      | _     |                                               |     |

10. В списке отметьте CyberFT, нажмите кнопку Установить.

| Отбор по подсистемам                                                                                                    | ×                               |
|----------------------------------------------------------------------------------------------------|---------------------------------|
| <ul> <li>✓ МодульСуberFT</li> <li>✓ CyberFT</li> <li>✓ CyberFTНастройки</li> <li>✓ CyberFTСообщения</li> <li>✓ CyberFTДополнительно</li> <li>&lt;Не входящие в подсистемы&gt;</li> </ul> | Установить<br>Отмена<br>Справка |
| Включать объекты подчиненных подсистем 🕑<br>Включать объекты родительских подсистем 🗌                                                                                                    |                                 |

- 11. Включите в объединение (установите флажок) подсистему CyberFT: **Файл** «Конфигурация» «Общие» «Подсистемы» CyberFT.
- 12. Выполните сравнение и объединение конфигураций, нажав кнопку Выполнить.
- 13. Сохраните конфигурацию.
- 14. Обновите конфигурацию базы данных.

## 2 Концепция конфигурации

**Модуль ДБО CyberFT** (Модуль) предназначен для выполнения обмена финансовыми документами между 1С:Бухгалтерией и автоматизированной банковской системой (АБС). Обмен документами выполняется с помощью сети CyberFT.

Модуль устанавливается как дополнение конфигурации 1С:Бухгалтерии Предприятия 3.0, работающей на платформе 1С:Предприятие 8.3.

Все транзакции передаются в зашифрованном виде и подписываются электронной подписью. Информация, содержащаяся в документе, доступна только отправителю и получателю.

Модуль предназначен для выполнения следующих функций:

- формирование реестров платежных поручений на основе документов 1С:Бухгалтерии;
- формирование электронных документов произвольного формата, включая файлывложения;
- подписание документов электронными подписями;
- выгрузка из 1С:Бухгалтерии в АБС реестров платежных поручений и документов произвольного формата;
- загрузка статусов документов из АБС в 1С:Бухгалтерию;
- загрузка банковских выписок из АБС в 1С:Бухгалтерию;
- загрузка в 1С:Бухгалтерию документов произвольного формата от банка и других участников Сети CyberFT.

## 3 Технология работы с модулем ДБО CyberFT

### 3.1 Меню Модуля

После объединения конфигураций 1С:Бухгалтерии 3.0 и Модуля ДБО СуberFT (Модуля) выберите в меню 1С:Бухгалтерии пункт *CyberFT*. Вы увидите следующее меню Модуля.

| <b>Ⅲ ★ ℡ ۹</b>    |                                                                 |                               |                                                                           |
|-------------------|-----------------------------------------------------------------|-------------------------------|---------------------------------------------------------------------------|
| Главное           | CyberFT — Настройки                                             | CyberFT — Сообщения           | Сервис                                                                    |
| Руководителю      | CyberFT — Доверенные получатели                                 | CyberFT — Входящие сообщения  | CyberFT — Центр управления подписями                                      |
| Банк и касса      | CyberFT — Настройки пользователей<br>CyberFT — Настройки счетов | CyberFT — Исходящие сообщения | CyberFT — Работа с сообщениями<br>CyberFT — Формирование реестра платежей |
| Продажи           | CyberFT — Общие настройки пользователей                         |                               |                                                                           |
| Покупки           |                                                                 |                               |                                                                           |
| Склад             |                                                                 |                               |                                                                           |
| Производство      |                                                                 |                               |                                                                           |
| ОС и НМА          |                                                                 |                               |                                                                           |
| Зарплата и кадры  |                                                                 |                               |                                                                           |
| Операции          |                                                                 |                               |                                                                           |
| Отчеты            |                                                                 |                               |                                                                           |
| Справочники       |                                                                 |                               |                                                                           |
| Администрирование |                                                                 |                               |                                                                           |
| CyberFT           |                                                                 |                               |                                                                           |
|                   |                                                                 |                               |                                                                           |

Далее мы последовательно рассмотрим работу с пунктами меню.

## 3.2 Настройки Модуля

### 3.2.1 Доверенные получатели

В системе из состава контрагентов выделяются доверенные получатели. К ним относятся контрагенты, по которым можно формировать общие реестры платежей.

В разделе *CyberFT – Настройки* по пункту меню *CyberFT – Доверенные получатели* вы переходите к списку доверенных получателей.

| Конт | Контрагент |  |  |  |  |
|------|------------|--|--|--|--|
| ~    | ЭКИП ООО   |  |  |  |  |
| ~    | Вега-транс |  |  |  |  |
| ~    | Сервислог  |  |  |  |  |
|      |            |  |  |  |  |

Реестры платежей можно формировать по всему списку доверенных получателей, а также по любой группе доверенных получателей. Если получатель не входит в список доверенных, реестр платежей может быть сформирован только по одному выбранному получателю.

Настройки работы с доверенными получателями описаны в следующем разделе.

### 3.2.2 Общие настройки пользователей

При выборе пункта меню *CyberFT - Общие настройки пользователей* открывается окно со списком пользователей следующего вида.

| 🍙 🗲 🚽 📩 CyberFT — Общие настройки пользователей |                                                                                                    |                                                                                    |                             |                                   |  |
|-------------------------------------------------|----------------------------------------------------------------------------------------------------|------------------------------------------------------------------------------------|-----------------------------|-----------------------------------|--|
| Создать                                         |                                                                                                    |                                                                                    | Поиск (Ctrl+F)              | х Q.▼ Еще ▼                       |  |
| Пользователь                                    | Добавлять в доверенные при выгрузке                                                                                                    | Право добавлять в доверенные                                                       | Право удалять из доверенных | Автообновление статусов сообщений |  |
| 📨 Абдулов Юрий Владимир                         | $\checkmark$                                                                                                    | $\checkmark$                                                                       | $\checkmark$                | $\checkmark$                      |  |
|                                                 | СуберГТ - Общие настройки польз<br>СуберГТ — Общие нас<br>Записать и закрыть<br>Пользователь:<br>Добавлять в доверенные при вы<br>Право добавлять в доверенные:<br>Право удалять из доверенные:<br>Автообновление статусов сообщ | ов (1С.Поедприятие) (2) (2) (2) (4) (4) (4) (5) (5) (5) (5) (5) (5) (5) (5) (5) (5 | μμe ▼<br>  • φ              |                                   |  |

При выборе пользователя вы можете отредактировать следующие его права:

- автоматическое добавление контрагентов в список доверенных получателей при выгрузке реестров;
- добавление контрагентов в список доверенных получателей;
- удаление контрагентов из списка доверенных получателей;
- автоматическое обновление статусов документов.

### 3.2.3 Настройки счетов

По пункту меню *CyberFT - Настройки счетов* вы можете выполнить настройки банковских счетов организаций.

Формат списка настроек банковских счетов представлен на следующем рисунке.

| Организация  | Банковский счет | Выгрузка        |                |                  | Загрузка        |                   |                                |
|--------------|-----------------|-----------------|----------------|------------------|-----------------|-------------------|--------------------------------|
|              |                 | Код отправителя | Код получателя | Каталог выгрузки | Режим подписыва | Каталог загрузки  | Статья ДДС                     |
| 📨 Конфетпром | КБ "РОСПРОМБАНК | CYCPRUM@AZ      | CYBERUM@       | C:\dev\CyberFT   | Две подписи     | C:\dev\CyberFT\in | Ввод остатков денежных средств |

При выборе организации из списка вы перейдете в следующее окно редактирования настроек счетов организации. Для добавления нового счета используйте кнопку *Создать*, расположенную выше списка.

| 😐 Cyber FT – Настрой | ки счетов (1С:Предприятие)         | 🙀 📰 🛐 M M+ M- 🗆 🗙       |
|----------------------|------------------------------------|-------------------------|
| Cyber FT — H         | астройки счетов                    |                         |
| Записать и за        | крыть Записать                     | Еще 🔻                   |
| Организация:         | Конфетпром 🚽 🗗 Банковский счет:    | КБ "РОСПРОМБАНК" (ООО - |
| Выгрузка             |                                    |                         |
| Код отправителя:     | СҮСРRUM@AZAO Код получателя:       | CYBERUM@AFTX            |
| Каталог выгрузки:    | C:\dev\CyberFT\out                 |                         |
| Режим:               | Две подписи 🗸                      |                         |
| Загрузка             |                                    |                         |
| Каталог загрузки:    | C:\dev\CyberFT\in                  |                         |
| Статья ДДС:          | Ввод остатков денежных средств 👻 🗗 |                         |

Организация – выбор из справочника организаций 1С:Бухгалтерии;

Банковский счет - выбор счета из счетов организации 1С:Бухгалтерии;

- *Код отправителя* код отправителя документов в системе CyberFT (например, код организации),
- *Код получателя* код получателя документов в системе CyberFT (например, код банка);
- *Каталог выгрузки* адрес каталога выгрузки данных из 1С:Бухгалтерии, при выгрузке имена файлов документов формируются автоматически;
- *Режим* режим подписания выбирается из списка (Две подписи, Одна подпись, Без подписи), последний режим используется для тестирования;

Каталог загрузки - адрес каталога загрузки данных в 1С:Бухгалтерию;

*Статья ДДС* – статья движения денежных средств;

Кнопка Записать – сохранение настроек;

Кнопка Записать и закрыть – сохранение настроек и выход из формы.

### 3.2.4 Настройки пользователей

По пункту меню *CyberFT - Настройки пользователей* вы перейдете к списку настроек пользователей следующего вида.

| Пользователь                | Организация          | Первая подпи | ІСЬ           |              |                   | Тип<br>1 |  |  |
|-----------------------------|----------------------|--------------|---------------|--------------|-------------------|----------|--|--|
|                             | Банковский счет      | Подписант    | Сертификат    | Пароль       | Криптопровайдер   | Тип      |  |  |
| 📨 Абдулов Юрий Владимирович | Конфетпром           | ✓            | cyberplat.cer | $\checkmark$ | eToken Base Crypt | 1        |  |  |
|                             | КБ "РОСПРОМБАНК" (ОО |              |               |              |                   |          |  |  |

Выбрав пользователя, вы имеете возможность настроить параметры пользователя в следующем окне.

| 🤨 Cyber FT – Настройк        | и пользователей (1С:Предприятие)            | 😭 🗐 M M+ M- 🗆 🗙      |  |  |  |  |  |  |
|------------------------------|---------------------------------------------|----------------------|--|--|--|--|--|--|
| Cyber FT — H                 | астройки пользователей                      |                      |  |  |  |  |  |  |
| Записать и зак               | рыть Записать                               | Еще 🔻                |  |  |  |  |  |  |
| Пользователь:                | Абдулов Юрий Владимирович 🗸 🗗 Организаци    | ия: Конфетпром 🗸 🗗   |  |  |  |  |  |  |
|                              | й счет: КБ "РОСПРОМБАНК" (ООО) (40; 🗸 🗗     |                      |  |  |  |  |  |  |
| Есть право первой подписи: 🗹 |                                             |                      |  |  |  |  |  |  |
| Сертификат:                  | cyberplat.cer                               | Загрузить сертификат |  |  |  |  |  |  |
| Криптопровайдер:             | eToken Base Cryptographic Provider          | ) Тип:1              |  |  |  |  |  |  |
| Нужен пароль:                |                                             |                      |  |  |  |  |  |  |
| Есть право второй п          | одписи: 🗹                                   |                      |  |  |  |  |  |  |
| Сертификат:                  | Сертификат: genkey.cer Загрузить сертификат |                      |  |  |  |  |  |  |
| Криптопровайдер:             | Microsoft Base Cryptographic Provider v1.0  | ) Тип:1              |  |  |  |  |  |  |
| Нужен пароль:                |                                             |                      |  |  |  |  |  |  |

Пользователь – выбор из списка пользователей 1С;

Организация - выбор из списка организаций 1С;

Банковский счет – выбор из списка банковских счетов выбранной организации;

Количество необходимых подписей определяется настройками счета.

Сертификат – загружается с компьютера по кнопке Загрузить сертификат;

*Криптопровайдер* – заполняется автоматически при выборе сертификата или выбирается из списка установленных в операционной системе Windows сертификатов.

*Нужен пароль* – флаг устанавливается, если для использования сертификата нужен пароль.

## 3.3 Исходящие документы

### 3.3.1 Список документов

Под **исходящими** документами мы понимаем документы, которые Модуль выгружает из 1С:Бухгалтерии для последующей передачи в АБС через Сеть CyberFT. Исходящие документы могут быть следующих видов:

- реестры платежей;
- документы произвольного формата, отправляемые в банк.

# Справочник *CyberFT - Документы для обмена с АБС* вызывается с помощью пункта меню *CyberFT – Исходящие сообщения*.

Список исходящих документов представлен в следующем окне.

| Вид сообщения                       | Дата формиров   | Организация | Банковский счет | Наименование                                        | ↓ Сумма документов | Валюта | Автор   |
|-------------------------------------|-----------------|-------------|-----------------|-----------------------------------------------------|--------------------|--------|---------|
| <ul> <li>Реестр платежей</li> </ul> | 13.04.2015 12:2 | Конфетпром  | КБ "РОСПРОМБА   | Реестр платежей: 0 док., Абдулов Юрий Владимирович. |                    | руб.   | Абдулов |
| <ul> <li>Реестр платежей</li> </ul> | 10.04.2015 10:4 | Конфетпром  | КБ "РОСПРОМБА   | Реестр платежей: 1 док., Абдулов Юрий Владимирович. | 25 500,00          | руб.   | Абдулов |
| <ul> <li>Реестр платежей</li> </ul> | 13.04.2015 12:1 | Конфетпром  | КБ "РОСПРОМБА   | Реестр платежей: 1 док., Абдулов Юрий Владимирович. | 25 500,00          | руб.   | Абдулов |
| <ul> <li>Реестр платежей</li> </ul> | 13.04.2015 12:1 | Конфетпром  | КБ "РОСПРОМБА   | Реестр платежей: 1 док., Абдулов Юрий Владимирович. | 25 500,00          | руб.   | Абдулов |
| <ul> <li>Реестр платежей</li> </ul> | 13.04.2015 12:1 | Конфетпром  | КБ "РОСПРОМБА   | Реестр платежей: 1 док., Абдулов Юрий Владимирович. | 25 500,00          | руб.   | Абдулов |
| <ul> <li>Реестр платежей</li> </ul> | 13.04.2015 12:2 | Конфетпром  | КБ "РОСПРОМБА   | Реестр платежей: 1 док., Абдулов Юрий Владимирович. | 25 500,00          | руб.   | Абдулов |
| <ul> <li>Реестр платежей</li> </ul> | 13.04.2015 12:2 | Конфетпром  | КБ "РОСПРОМБА   | Реестр платежей: 1 док., Абдулов Юрий Владимирович. | 25 500,00          | руб.   | Абдулов |

Поле **Вид сообщения** принимает значения: «Реестр платежей» или «Произвольный формат» (документы в произвольном формате).

### 3.3.2 Документы в произвольном формате

Элемент списка документов типа «документ в произвольном формате» можно просмотреть или сформировать в следующем окне. Такие документы формируются пользователем вручную.

Документу присваивается *Наименование*, в поле *Текст сообщения* вводится текст, передаваемый получателю документа.

По кнопке *Добавить* в документ можно добавить файлы вложения. Для этого в окне *Форма выбора файла* заполните поля:

Имя файла – имя файла и расширение;

Полное имя файла с указанием пути.

К документам в формате МТ999 нельзя добавлять файлы вложения, список файлов скрыт.

| 😐 Cyber FT - Сообщен                   | я для обмена с АБС (создание) (1С:Предлриятие)                                                             | 🗟 🔳 🖬 M M+ M- 🗆 🗙             |  |  |  |  |  |  |  |
|----------------------------------------|----------------------------------------------------------------------------------------------------|-------------------------------|--|--|--|--|--|--|--|
| Cyber FT - Co                          | общения для обмена с АБС (создание) *                                                                      |                               |  |  |  |  |  |  |  |
| Главное Сур                            | er FT — Состояния сообщений                                                                                |                               |  |  |  |  |  |  |  |
| Записать и за                          | рыть Записать                                                                                              | Еще 🔻                         |  |  |  |  |  |  |  |
| Вид сообщения:                         | Произвольный формат 🚽                                                                                      |                               |  |  |  |  |  |  |  |
| Организация:                           | Конфетпром 🗸 🗗 Автор: Абдулов                                                                              | : Юрий Владимирович 👻 🗗       |  |  |  |  |  |  |  |
| Банковский счет:                       | КБ "РОСПРОМБАНК" (ООО) (40702810030050064512, 🔽 🗗 Дата формирования: 13.04.20                              | 15 15:01:14                   |  |  |  |  |  |  |  |
| Сообщение пок                          | а не готово к выгрузке                                                                                     | Подготовить к выгрузке        |  |  |  |  |  |  |  |
| Наименование: Пр                       | Наименование: Пример сообщения в произвольном формате Сообщение в формате МТ999:                           |                               |  |  |  |  |  |  |  |
| Текст сообщения:                       |                                                                                                    |                               |  |  |  |  |  |  |  |
| Сюда вводится тек<br>Для сообщения в о | ст сообщения.<br>ормате МТ999 список файлов скрыт, иначе можно добавить один и более файлов, которые такжи | е будут включены в сообщение. |  |  |  |  |  |  |  |
| Добавить                               |                                                                                                    | Еще 🔻                         |  |  |  |  |  |  |  |
| N Mag de                               | ŭna                                                                                                    | Расширание                    |  |  |  |  |  |  |  |
|                                        |                                                                                                    | r actumpenne                  |  |  |  |  |  |  |  |
| 2 Парани                               | 141 (е) Форма выбора файла (1С:Предприятие) 👔 📓 М Ми                                                       | M- 🗆 🗙 gii                    |  |  |  |  |  |  |  |
|                                        | Форма выбора файла                                                                                         | ері                           |  |  |  |  |  |  |  |
|                                        | Записать и закрыть Отменить                                                                                |                               |  |  |  |  |  |  |  |
|                                        | Имя файла: TeamViewer_Setup_ru . exe                                                                       |                               |  |  |  |  |  |  |  |
|                                        | Полное имя файла: <mark>C:\temp\TeamViewer_Setup_ru.exe</mark>                                             |                               |  |  |  |  |  |  |  |

После ввода параметров документа он имеет статус «Документ пока не готов к выгрузке». Для подготовки документа к выгрузке нажмите кнопку *Подготовить к выгрузке*.

| Сообщение пока не готово к выгрузке | Подготовить к выгрузке |
|-------------------------------------|------------------------|
|                                     |                        |

Документ, подготовленный к выгрузке, можно редактировать.

| Сообщение готово к выгрузке | Редактировать |
|-----------------------------|---------------|

### 3.3.3 Реестр платежей

При выборе из списка документа типа «реестр платежей» вы можете просмотреть параметры реестра в следующей форме.

| 10 | 🤒 Реестр платежей: 3 док., Абдулов Юрий Владимирович, 10.04.2015 (Cyber FT - Сообщения для обмена с АБС) (1С:Предприятие) 😭 🔳 🛐 М М+ М- 🗖 🗙 |          |                                                   |       |                    |                     |               |   |  |  |  |
|----|----------------------------------------------------------------------------------------------------|----------|---------------------------------------------------|-------|--------------------|---------------------|---------------|---|--|--|--|
| F  | Реестр платежей: 3 док., Абдулов Юрий Владимирович, 10.04.2015 (Cyber FT - Сообщения для обмена                                             |          |                                                   |       |                    |                     |               |   |  |  |  |
|    | Запис                                                                                                    | ать и за | крыть Записать                                    |       |                    |                     | Еще 🔻         |   |  |  |  |
| в  | ид сообы                                                                                                    | цения:   | Реестр платежей                                   | -     |                    |                     |               |   |  |  |  |
| 0  | рганизац                                                                                                    | ция:     | Конфетпром                                        | • C   | Автор:             | Абдулов Юрий Вла    | димирович 👻 🖓 | ] |  |  |  |
| Б  | анковски                                                                                                    | ій счет: | КБ "РОСПРОМБАНК" (ООО) (40702810030050064512,     | - C   | Дата формирования: | 10.04.2015 10:47:58 | 3             | ] |  |  |  |
|    | Ν                                                                                                    | Платех   | кный документ                                     | Получ | чатель             |                     | Сумма платежа |   |  |  |  |
|    | 1                                                                                                    | Плате»   | кное поручение КП00-000018 от 28.02.2013 23:59:59 | Серви | ислог              |                     | 15 000,00     |   |  |  |  |
|    | 2                                                                                                    | Платех   | кное поручение КП00-000019 от 28.02.2013 23:59:59 | ЭКИП  | 000                |                     | 25 500,00     |   |  |  |  |
|    | 3                                                                                                    | Платех   | кное поручение КП00-000020 от 28.02.2013 23:59:59 | Вега- | транс              |                     | 6 000,00      |   |  |  |  |
|    |                                                                                                    |          |                                                   |       |                    |                     |               |   |  |  |  |
|    |                                                                                                    |          |                                                   |       |                    |                     |               |   |  |  |  |
|    |                                                                                                    |          |                                                   |       |                    |                     |               |   |  |  |  |
|    |                                                                                                    |          |                                                   |       |                    |                     |               |   |  |  |  |

## 3.4 Формирование реестра платежей

По пункту меню Модуля *CyberFT - Формирование реестра платежей* вы перейдете в следующее окно. Выберите *Организацию, Банковский счет* организации и *Период*, за который вы хотите сформировать реестр. Из базы данных 1С:Бухгалтерии будут выбраны соответствующие платежные поручения.

Реестр формируется по кнопке *Сформировать реестр* для отмеченных документов. По кнопке *Сформировать и подписать* выполняется формирование и подписание реестра.

| 🤒 😸 Демонстрационная                            | 9 🕞 Демонстрационная база / Абдулов Юрий Владимирович / Булаптерия предприятия, редакция 3.0 (1С.Предприятие) 🗐 😒 🧟 🗐 🗒 М. М+ М- 🕦 – 🗆 🗙 |                                       |                                         |                                                                |                                                              |                 |                      |                                                           |            |  |  |
|-------------------------------------------------|----------------------------------------------------------------------------------------------------|---------------------------------------|-----------------------------------------|----------------------------------------------------------------|--------------------------------------------------------------|-----------------|----------------------|-----------------------------------------------------------|------------|--|--|
| III 🛧 🖪 ۹.                                      | Начальная стран                                                                                                    | ица Путевод                           | итель по демонстрац                     | ионной базе <sup>×</sup> CyberFT — Работа                      | а с сообщениями × CyberFT — Формирование<br>реестра платежей | ×               |                      |                                                           |            |  |  |
| Главное                                         |                                                                                                    | → ~ C                                 | wherFT — Φα                             |                                                                | атемей                                                       |                 |                      |                                                           | ×          |  |  |
| Руководителю                                    |                                                                                                    |                                       | ybell I — $\phi c$                      | рмирование реестра пл                                          | атежей                                                       |                 |                      |                                                           |            |  |  |
| Банк и касса                                    | Организация:                                                                                                    | Конфетпром                            |                                         | * E                                                            | Банковский счет: КБ "РОСПРОМБАНК" (ООО) (                    | 407028100300500 | 64512, py6.)         | + 🗗 Настр                                                 | ойки       |  |  |
| Продажи Период с: 01.01.2001 📖 по: 16.04.2015 🗐 |                                                                                                    |                                       |                                         |                                                                |                                                              |                 |                      |                                                           |            |  |  |
| Покупки                                         | <del>0</del>                                                                                                    | Сфор                                  | омировать реестр                        | Сформировать и подписать                                       |                                                              |                 |                      |                                                           |            |  |  |
| Склад                                           | N                                                                                                    | Дата                                  | Номер                                   | Р/с контрагента                                                | Назначение платежа                                           | В реестре       | Выгружено            | Описание ошибок                                           |            |  |  |
| Производство                                    |                                                                                                    | 7 05.02.2                             | КП00-000009                             | 40101810000056226611                                           | Страховые взносы на обязательное пенсио                      |                 |                      | Документ готов к выгрузке.                                |            |  |  |
| ОС и НМА                                        |                                                                                                    | 8 05.02.2                             | КП00-000010                             | 40101810000056226611                                           | Уплачены взносы в ФСС. НДС не облагает                       |                 |                      | Документ готов к выгрузке.                                |            |  |  |
| Зарплата и кадры                                |                                                                                                    | 9 05.02.2                             | КП00-000011                             | 40101810000056226611                                           | Перечислены страховые взносы , зачисл                        |                 |                      | Документ готов к выгрузке.                                |            |  |  |
|                                                 | ✓ 1                                                                                                    | 0 05.02.2                             | КП00-000012                             | 40101810000056226611                                           | Перечислен ЕСН в федеральный ФОМС Р                          |                 |                      | Документ готов к выгрузке.                                | - 1        |  |  |
| Операции                                        | ✓ 1                                                                                                    | 1 05.02.2                             | КП00-000013                             | 40101810000056226611                                           | Перечислены взносы в ПФР на выплату с                        |                 |                      | Документ готов к выгрузке.                                |            |  |  |
| Отчеты                                          | ✓ 1:                                                                                                    | 2 05.02.2                             | КП00-000014                             | 40101810000056226611                                           | Уплачен налог на доходы физических лиц                       |                 |                      | Документ готов к выгрузке.                                | _          |  |  |
| Справочники                                     | ✓ 1                                                                                                    | 3 22.02.2                             | КП00-000015                             | 40710800056222215112                                           | Оплата по договору 50/Агентский от 01.02                     |                 |                      | Документ готов к выгрузке.                                |            |  |  |
| Администрирование                               | ✓ 1                                                                                                    | 4 25.02.2                             | КП00-000016                             | 40702810138000015480                                           | Оплата по договору 15 от 15.03.2012                          |                 |                      | Документ готов к выгрузке.                                |            |  |  |
| CubarET                                         | ✓ 1                                                                                                    | 5 28.02.2                             | КП00-000017                             | 40702810138000015480                                           | Оплата по договору 15 от 15.03.2012                          |                 |                      | Документ готов к выгрузке.                                |            |  |  |
| Cyberri                                         | ✓ 1                                                                                                    | 6 28.02.2                             | КП00-000018                             | 40710800056222215112                                           | Оплата по договору СРВ 45 от 10.01.2013                      |                 |                      | Документ готов к выгрузке.                                |            |  |  |
|                                                 | 1                                                                                                    | 7 28.02.2                             | КП00-000019                             | 40702810500015485841                                           | Оплата по договору 612 Прог от 09.01.2013                    |                 |                      | Длина поля "Назначение пл                                 | 1a         |  |  |
|                                                 | ✓ 1                                                                                                    | 8 28.02.2                             | КП00-000020                             | 40207810200235694547                                           | Оплата по договору Транс 15 от 15.03.2012                    |                 |                      | Документ готов к выгрузке.                                |            |  |  |
|                                                 | -                                                                                                    |                                       |                                         |                                                                |                                                              |                 | Ошибки               | з документе                                               | ×          |  |  |
| 🐺 Текущие вызовы: 0; вре                        | Итого к выгруз                                                                                                    | ке документов:<br>: 0; принято: 0 Нак | 17 На сумму:<br>опленные вызовы: 95; вр | 1 019 369,35<br>семя: 9,14; отправлено: 55 934; принято: 2 571 | 949                                                          |                 | Длина по<br>транслит | ля "Назначение платежа" пос<br>ерации превышает 209 симво | ле<br>пов. |  |  |

В реестр могут быть включены только те документы, у которых установлен флажок в первой графе списка. Для установки флажков для всего списка служит пиктограмма «флажок», для снятия флажка с выделенного документа служит пиктограмма «без флажка».

Зеленым цветом выделены строки, соответствующие документам доверенных получателей.

Строки с красным цветом текста соответствуют документам, в которых есть ошибки, препятствующие выгрузке. При щелчке по такой строке появляется описание ошибки в правом нижнем углу формы.

В контекстном меню доступны команды добавления контрагента в список доверенных получателей и удаления из списка. Доступность команд для пользователя регулируется настройками прав пользователя.

| 🖲 😔 Демонстрационна:     | я база / Аб           | дулов Юрий В                            | Зладимирович / Бу | хгалтерия предприятия,  | редакция 3.0 (1С:Пре, | длриятие)                     |              |                               |                   | 🗐 😩 💫 🙀 🗐                                | M M+ M- (i) - □ |
|--------------------------|-----------------------|-----------------------------------------|-------------------|-------------------------|-----------------------|-------------------------------|--------------|-------------------------------|-------------------|------------------------------------------|-----------------|
| <b>Ⅲ ★</b> ℡ ۹           | Началы                | ная страниц                             | ца Путеводи       | итель по демонстрац     | ионной базе ×         | CyberFT — Работа с сооби      | цениями      | CyberFT — Φα<br>peectpa плате | рмирование<br>кей | ×                                        |                 |
| Главное<br>Руководителю  | •                     |                                         | → ☆ c             | yberFT — Φc             | ормирование           | е реестра платеж              | ей           |                               |                   |                                          | ×               |
| Банк и касса             | Орган                 | изация: К                               | онфетпром         |                         |                       | • 🕑 Банко                     | овский счет: | КЕ "РОСПРОМБА                 | лнк" (000) (4     | 0702810030050064512, py6.)               | • 🛛 Настройки   |
| Продажи                  | Перио                 | Период с: 01.01.2001 🗉 ло: 16.04.2015 🗉 |                   |                         |                       |                               |              |                               |                   |                                          |                 |
| Покупки                  | Ð                     | <b>?</b>                                | Сфор              | омировать реестр        | Сформировать          | и подписать                   |              |                               |                   |                                          |                 |
| Склад                    |                       | Ν                                       | Дата              | Номер                   | Сумма докум           | Контрагент                    |              | Р/с контрагента               |                   | Назначение платежа                       | В реестре       |
| Производство             | <ul><li>✓</li></ul>   | 1                                       | 12.01.2           | КП00-000001             | 265 965,60            | ЗАО База "Продукты"           |              | 407108000562311               | 54221             | Оплата по договору 15 от 15.03.2012      |                 |
| ОС и НМА                 | <ul><li>✓</li></ul>   | 2                                       | 15.01.2           | КП00-000003             | 20 000,00             | OAO "БАНК ВТБ"                |              | 108407455454621               | 12211             | Оплата по договору Валюта                |                 |
| 2                        |                       | 3                                       | 15.01.2           | КП00-000004             | 150 493,15            | OAO "БАНК ВТБ"                | 🖻 Кол        | ировать                       | Ctrl+C            | Оплата по договору 198/568/6556 от 09.01 |                 |
| Зарплата и кадры         | <b>v</b>              | 4                                       | 20.01.2           | КП00-000005             | 15 000,00             | ООО "Сервислог"               | Выл          | епить все                     | Ctrl+A            | Оплата по договору СРВ 45                |                 |
| Операции                 | <ul><li>✓</li></ul>   | 5                                       | 21.01.2           | КП00-000007             | 18 000,00             | 000 "ЭКИП"                    |              |                               |                   | Оплата по договору 612 Прог              |                 |
| Отчеты                   | <ul> <li>✓</li> </ul> | 6                                       | 01.02.2           | КП00-000008             | 35 000,00             | ООО "Сервислог"               | <u>доо</u>   | авить в доверенны             |                   | Перечисление аванса для исполнения обя   |                 |
| Справочники              | <ul><li>✓</li></ul>   | 7                                       | 05.02.2           | КП00-000009             | 6 840,00              | ИФНС 21 Москва                | 👗 Уда        | пить из доверенных            | 20011             | Страховые взносы на обязательное пенсио  |                 |
| Администрирование        | <ul><li>✓</li></ul>   | 8                                       | 05.02.2           | КП00-000010             | 1 566,00              | ИФНС 21 Москва                |              | 401018100000562               | 26611             | Уплачены взносы в ФСС. НДС не облагает   |                 |
| CubuFT                   |                       | 9                                       | 05.02.2           | КП00-000011             | 720,00                | ИФНС 21 Москва                |              | 401018100000562               | 26611             | Перечислены страховые взносы , зачисл    |                 |
| Cyberri                  |                       | 10                                      | 05.02.2           | КП00-000012             | 594,00                | ИФНС 21 Москва                |              | 401018100000562               | 26611             | Перечислен ЕСН в федеральный ФОМС Р      |                 |
|                          |                       | 11                                      | 05.02.2           | КП00-000013             | 3 240,00              | ИФНС 21 Москва                |              | 401018100000562               | 26611             | Перечислены взносы в ПФР на выплату с    |                 |
|                          |                       | 12                                      | 05.02.2           | КП00-000014             | 7 020,00              | ИФНС 21 Москва                |              | 401018100000562               | 26611             | Уплачен налог на доходы физических лиц   | · · ·           |
|                          | < 1                   |                                         |                   |                         |                       |                               |              |                               |                   |                                          | • •             |
|                          | Итого                 | к выгрузке                              | документов:       | 17 На сумму:            | 1 019 369,35          |                               |              |                               |                   |                                          |                 |
| 🚅 Текущие вызовы: 0; вре | емя: 0,00; о          | тправлено: О                            | принято: 0 Нако   | опленные вызовы: 110; в | ремя: 9,40; отправлен | о: 81 055; принято: 2 671 983 |              |                               |                   |                                          |                 |

Также можно добавить в список доверенных (или удалить) сразу несколько контрагентов, предварительно выделив несколько строк таблицы с помощью мыши и клавиш Ctrl или Shift

|              | Ν | Дата    | Номер       | Сумма докум | Контрагент          |                 | Р/с контрагента       |       | Назна | яч |
|--------------|---|---------|-------------|-------------|---------------------|-----------------|-----------------------|-------|-------|----|
|              | 1 | 12.01.2 | КП00-000001 | 265 965,60  | ЗАО База "Продукты" |                 | 40710800056231154221  |       | Оплат | та |
| $\checkmark$ | 2 | 15.01.2 | КП00-000003 | 20 000,00   | ОАО "БАНК ВТБ"      |                 | 10840745545462112211  |       | Оплат | та |
|              | 3 | 15.01.2 | КП00-000004 | 150 493,15  | оао "Банк Втб"      | Ph.             | Копировать            | Ctrl+ | с     | га |
| $\checkmark$ | 4 | 20.01.2 | КП00-000005 | 15 000,00   | ООО "Сервислог"     | ООО "Сервислог" |                       | Ctrl+ | A     | ra |
|              | 5 | 21.01.2 | КП00-000007 | 18 000,00   | 000 "ЭКИП"          |                 |                       |       |       | ra |
| $\checkmark$ | 6 | 01.02.2 | КП00-000008 | 35 000,00   | ООО "Сервислог"     |                 | дооавить в доверенные |       |       | чи |
| $\checkmark$ | 7 | 05.02.2 | КП00-000009 | 6 840,00    | ИФНС 21 Москва      | ×               | удалить из доверенных |       | - upu | to |

При попытке выгрузить в одном реестре документы с доверенными и недоверенными получателями, появляется документ, показанное на следующем рисунке.

|              | Ν                                                                | Дата    | Номер       | Сумма докум | Контрагент          |  |  |  |  |  |
|--------------|------------------------------------------------------------------|---------|-------------|-------------|---------------------|--|--|--|--|--|
|              | 1                                                                | 12.01.2 | КП00-000001 | 265 965,60  | ЗАО База "Продукты" |  |  |  |  |  |
|              | 2                                                                | 15.01.2 | КП00-000003 | 20 000,00   | ОАО "БАНК ВТБ"      |  |  |  |  |  |
|              | 3                                                                | 15.01.2 | КП00-000004 | 150 493,15  | ОАО "БАНК ВТБ"      |  |  |  |  |  |
|              | 4                                                                | 20.01.2 | КП00-000005 | 15 000,00   | ООО "Сервислог"     |  |  |  |  |  |
|              | 5                                                                | 21.01.2 | КП00-000007 | 18 000,00   | 000 "ЭКИП"          |  |  |  |  |  |
|              | 6                                                                | 01.02.2 | КП00-000008 | 35 000,00   | ООО "Сервислог"     |  |  |  |  |  |
| $\checkmark$ | 7                                                                | 05.02.2 | КП00-000009 | 6 840,00    | ИФНС 21 Москва      |  |  |  |  |  |
|              | 8                                                                | 05.02.2 | КП00-000010 | 1 566,00    | ИФНС 21 Москва      |  |  |  |  |  |
|              | 9                                                                | 05.02.2 | КП00-000011 | 720,00      | ИФНС 21 Москва      |  |  |  |  |  |
|              |                                                                  |         |             |             |                     |  |  |  |  |  |
| Итого к в    | 1того к выгрузке документов: <b>3</b> На сумму: <b>56 840.00</b> |         |             |             |                     |  |  |  |  |  |

Сообщения:

Недоверенные получатели должны выгружаться отдельно!

В то же время выгрузка документов нескольких доверенных получателей в одном реестре допускается. В показанном примере реестр сформирован по четырем документам доверенных получателей.

|           | Ν          | Дата         | Номер       | Сумма докум | Контрагент          |  |  |  |  |
|-----------|------------|--------------|-------------|-------------|---------------------|--|--|--|--|
|           | 1          | 12.01.2      | КП00-000001 | 265 965,60  | ЗАО База "Продукты" |  |  |  |  |
|           | 2          | 15.01.2      | КП00-000003 | 20 000,00   | ОАО "БАНК ВТБ"      |  |  |  |  |
|           | 3          | 15.01.2      | КП00-000004 | 150 493,15  | ОАО "БАНК ВТБ"      |  |  |  |  |
|           | 4          | 20.01.2      | КП00-000005 | 15 000,00   | ООО "Сервислог"     |  |  |  |  |
|           | 5          | 21.01.2      | КП00-000007 | 18 000,00   | 000 "ЭКИП"          |  |  |  |  |
|           | 6          | 01.02.2      | КП00-000008 | 35 000,00   | ООО "Сервислог"     |  |  |  |  |
|           | 7          | 05.02.2      | КП00-000009 | 6 840,00    | ИФНС 21 Москва      |  |  |  |  |
|           | 8          | 05.02.2      | КП00-000010 | 1 566,00    | ИФНС 21 Москва      |  |  |  |  |
|           | 9          | 05.02.2      | КП00-000011 | 720,00      | ИФНС 21 Москва      |  |  |  |  |
| <         |            |              |             |             |                     |  |  |  |  |
| Итого к е | зыгрузке д | окументов: 8 | На сумму:   | 440 986,30  |                     |  |  |  |  |
| Сообще    | Сообщения: |              |             |             |                     |  |  |  |  |

Возможно одновременное создание реестра и его подписание по кнопке *Сформировать и подписать.* В этом случае необходимо ввести пароль сертификата.

Реестр будет подписан второй подписью, если он должен быть подписан двумя подписями. Документ будет далее подписываться первой подписью на закладке *Первая подпись* раздела *Работа с документами*.

Если реестр должен быть подписан одной подписью, он будет подписан первой подписью и затем будет отображаться на закладке *Готово к выгрузке*.

|              | ★ ← → ☆ СуberFT — Формирование реестра платежей                                             |        |     |                              |                      |                              |                     |              |                         |                |            |     |           |
|--------------|---------------------------------------------------------------------------------------------|--------|-----|------------------------------|----------------------|------------------------------|---------------------|--------------|-------------------------|----------------|------------|-----|-----------|
| Организ      | ация: Ко                                                                                    | нфетпр | ом  |                              |                      | - 🖉 Банковский               | і счет: КБ "РОСП    | РОМБАНК" (   | DOO) (40702810030050064 | 512, руб.)     |            | • 0 | Настройки |
| Период       | 1ериод с: 01.01.2001 📖 по: 16.04.2015 📖                                                     |        |     |                              |                      |                              |                     |              |                         |                |            |     |           |
| Ð            | Отверси странировать реестр         Сформировать и подписать                                |        |     |                              |                      |                              |                     |              |                         |                |            |     |           |
|              | N Дат 💊 СубегFT – Подписание и выпружа сообщений (1С.Предприятие) 😨 📓 м м+ м- 🗆 🗙 В реестре |        |     |                              |                      |                              |                     |              |                         |                |            |     |           |
|              | ■ 4 20.0 СуberFT — Подписание и выгрузка сообщений                                          |        |     |                              |                      |                              |                     |              |                         |                |            |     |           |
|              | 5                                                                                           | 21.0   | h   | Сообщение                    |                      |                              |                     |              |                         |                |            |     |           |
|              | 5                                                                                           | 01.0   |     | Рестр платежей: 6 лок        | Аблулов Юрий Вл      | Ресстр платежей              | 16 04 2015          | руб          | 19 980 00               | Аблулов Ю      | R00 F      | ~   |           |
|              | 8                                                                                           | 05.0   | Ľ   | r coorp indication o goin, r | адулов торын вл      | r coorp marchion             | 10.01.2010          | py 0.        | 10 000,00               | , (14)         | агает      |     |           |
|              | 9                                                                                           | 05.0   |     |                              | 😥 CyberFT – Подписан | ие и выгрузка сообщений - Де | монстрационная баз. | (1С:Предприя | пие) 🗙                  |                | исл        |     |           |
|              | 10                                                                                          | 05.0   |     |                              | CvberFT — П          | одписание и выгру            | /зка сообщен        | ний          |                         |                | MC P       |     |           |
| $\checkmark$ | 11                                                                                          | 05.0   |     |                              |                      |                              | ,                   |              |                         |                | 🗸 ату с    |     |           |
|              | 12                                                                                          | 05.0   | 2.2 | КП00-000014                  | Введите пароль.      |                              |                     |              | Уплачен налог на        | а доходы физич | ческих лиц |     | ~         |
|              |                                                                                             |        |     | <b>C</b> 11                  | 10 000 00            |                              |                     |              |                         |                |            |     | )         |
| ИТОГО К      | выгрузке ,                                                                                  | докуме | нто | в: • на сумму:               | 19 980,00            |                              |                     |              |                         |                |            |     |           |
| Сообщ        | ения:                                                                                       |        |     |                              |                      |                              |                     |              |                         |                |            |     | ×         |
| _            | — Сформирован рестр Пестр платежей: 6 лок Аблулов Юрий Владимировии 16.04.2015 16:33:37"    |        |     |                              |                      |                              |                     |              |                         |                |            |     |           |

## 3.5 Работа с документами

### 3.5.1 Основное окно работы с документами

По пункту меню *CyberFT - Работа с сообщениями* выполняется работа с документами в следующем окне.

🏚 🗲 🚽 🧏 СуberFT — Работа с сообщениями

| Организация: Магазин 23 🔹 🖉 Ба                                                              | ковский с | чет: АКБ ИНВЕСТСПЕЦБАНК | (3AO) (4070281040000007734 | l, руб.) 🔹 🖓         | Открыть настройки |
|---------------------------------------------------------------------------------------------|-----------|-------------------------|----------------------------|----------------------|-------------------|
| Период с: 01.01.2000 📖 по: 16.04.2015 📖                                                     |           |                         |                            |                      | Показать отбор    |
| Вторая подпись Первая подпись Готово к выгрузке Выгружено Обновление стат                   | усов сооб | шений                   |                            | _                    |                   |
|                                                                                             | ,         |                         |                            |                      |                   |
| • Обновить                                                                                  |           |                         |                            |                      |                   |
| Сообщение                                                                                   | V         | Контрагент              | Сумма                      | Автор                | Организация       |
| <ul> <li>Реестр платежей: 4 док., Абдулов Юрий Владимирович, 16.04.2015 16:25:50</li> </ul> |           |                         | 220 493,15                 | Абдулов Юрий Владим  | Конфетпром        |
| Платежное поручение КП00-000003 от 15.01.2013 0:00:00                                       |           | БАНК ВТБ                | 20 000,00                  | Иванова Ирина Владим |                   |
| Платежное поручение КП00-000004 от 15.01.2013 17:29:56                                      |           | БАНК ВТБ                | 150 493,15                 | Абдулов Юрий Владим  |                   |
| Платежное поручение КП00-000005 от 20.01.2013 12:00:00                                      |           | Сервислог               | 15 000,00                  | Иванова Ирина Владим |                   |
| Платежное поручение КП00-000008 от 01.02.2013 11:52:58                                      |           | Сервислог               | 35 000,00                  | Абдулов Юрий Владим  |                   |
| ⊙ Реестр платежей: 1 док., Абдулов Юрий Владимирович, 16.04.2015 16:28:04                   |           |                         | 265 965,60                 | Абдулов Юрий Владим  | Конфетпром        |
| Платежное поручение КП00-000001 от 12.01.2013 12:00:00                                      |           | База "Продукты"         | 265 965,60                 | Иванова Ирина Владим |                   |
| <ul> <li>Реестр платежей: 2 док., Абдулов Юрий Владимирович, 16.04.2015 16:34:58</li> </ul> |           |                         | 471 865,60                 | Абдулов Юрий Владим  | Конфетпром        |
| Платежное поручение КП00-000016 от 25.02.2013 12:00:00                                      |           | База "Продукты"         | 205 900,00                 | Абдулов Юрий Владим  |                   |
| Платежное поручение КП00-000017 от 28.02.2013 23:59:59                                      |           | База "Продукты"         | 265 965,60                 | Абдулов Юрий Владим  |                   |
| <ul> <li>Реестр платежей: 4 док., Абдулов Юрий Владимирович, 16.04.2015 16:35:14</li> </ul> |           |                         | 41 065,00                  | Абдулов Юрий Владим  | Конфетпром        |
| Платежное поручение КП00-000007 от 21.01.2013 13:52:23                                      |           | ЭКИП ООО                | 18 000,00                  | Иванова Ирина Владим |                   |
| Платежное поручение КП00-000015 от 22.02.2013 12:00:00                                      |           | Сервислог               | 2 065,00                   | Абдулов Юрий Владим  |                   |
| Платежное поручение КП00-000018 от 28.02.2013 23:59:59                                      |           | Сервислог               | 15 000,00                  | Абдулов Юрий Владим  |                   |
| Платежное поручение КП00-000020 от 28.02.2013 23:59:59                                      |           | Вега-транс              | 6 000,00                   | Абдулов Юрий Владим  |                   |

Как видно в приведенном примере, поля отметки документов для обработки недоступны. Причина этого в несоответствии организации и расчетного счета документа тем организации и счету, которые выбраны в шапке формы. Для получения доступа нужно либо поменять непосредственно значения в шапке, либо с помощью контекстного меню установить рабочие организацию и счет документа, как показано на следующем рисунке.

| Сообщение                                                                                                    | V              | Контрагент      |
|----------------------------------------------------------------------------------------------------|----------------|-----------------|
| Реестр платежей: 4 док., Абдулов Юрий Владимирович, 16.04 Окс. 10 окс. 10 окс. 10 |                | Inc             |
| Платежное поручение КП00-000003 от 15.01.2013 0:00:00                                                                                                    |                | 1115            |
| Платежное поручение КП00-000004 от 15.01.2013 17:29:56                                                                                                    |                | F9              |
| Платежное поручение КП00-000005 от 20.01.2013 12:00:00                                                                                                    |                | F2              |
| Платежное поручение КП00-000008 от 01.02.2013 11:52:58                                                                                                    |                | Del             |
| Реестр платежей: 1 док., Абдулов Юрий Владимирович, 16.04<br>Переместить                                                                                                    | вверх          | Ctrl+Shift+Up   |
| Платежное поручение КП00-000001 от 12.01.2013 12:00:00 🗣 Переместить                                                                                                    | вниз           | Ctrl+Shift+Down |
| 😑 Реестр платежей: 2 док., Абдулов Юрий Владимирович, 16.04 🖹 Копировать                                                                                                    |                | Ctrl+C          |
| Платежное поручение КП00-000016 от 25.02.2013 12:00:00 Выделить вс                                                                                                    | e              | Ctrl+A          |
| Платежное поручение КП00-000017 от 28.02.2013 23:59:59 Установить р                                                                                                    | абочие органи: | зацию и счет    |
|                                                                                                    |                |                 |

После установки соответствия организации и счета с документами можно работать.

#### 15 / 24

| Организация: Конфетпром                                               | • u         | Банковский сч       | ет: КБ "РОСПРОМБАНК" (О | OO) (40702810030050064512, p | уб.) 🝷 🖓              |
|-----------------------------------------------------------------------|-------------|---------------------|-------------------------|------------------------------|-----------------------|
| Период с: 01.01.2000 🖃 по: 16.04.2015 🗐                               |             |                     |                         |                              |                       |
| Вторая подпись Первая подпись Готово к выгрузке Выгружено О           | бновление о | статусов сообш      | цений                   |                              |                       |
| 😔 Обновить 🦪 🆪 Подписать второй подписью                              |             |                     |                         |                              |                       |
| Сообщение                                                             |             | V                   | Контрагент              | Сумма                        | Автор                 |
| ○ Реестр платежей: 4 док., Абдулов Юрий Владимирович, 16.04.2015 16:2 | 5:50        |                     |                         | 220 493,15                   | Абдулов Юрий Владим   |
| Платежное поручение КП00-000003 от 15.01.2013 0:00:00                 |             |                     | БАНК ВТБ                | 20 000,00                    | Иванова Ирина Владим. |
| Платежное поручение КП00-000004 от 15.01.2013 17:29:56                |             |                     | БАНК ВТБ                | 150 493,15                   | Абдулов Юрий Владим   |
| Платежное поручение КП00-000005 от 20.01.2013 12:00:00                |             |                     | Сервислог               | 15 000,00                    | Иванова Ирина Владим. |
| Платежное поручение КП00-000008 от 01.02.2013 11:52:58                |             |                     | Сервислог               | 35 000,00                    | Абдулов Юрий Владим   |
| • Реестр платежей: 1 док., Абдулов Юрий Владимирович, 16.04.2015 16:2 | 8:04        | <ul><li>✓</li></ul> |                         | 265 965,60                   | Абдулов Юрий Владим   |
| ⊖ Реестр платежей: 2 док., Абдулов Юрий Владимирович, 16.04.2015 16:3 | 4:58        |                     |                         | 471 865,60                   | Абдулов Юрий Владим   |
| Платежное поручение КП00-000016 от 25.02.2013 12:00:00                |             |                     | База "Продукты"         | 205 900,00                   | Абдулов Юрий Владим   |
| Платежное поручение КП00-000017 от 28.02.2013 23:59:59                |             |                     | База "Продукты"         | 265 965,60                   | Абдулов Юрий Владим   |
|                                                                       | 5:14        |                     |                         | 41 065,00                    | Абдулов Юрий Владим   |

### 3.5.2 Отбор документов

При большом количестве документов можно выбирать нужные документы с помощью установки отборов (фильтров).

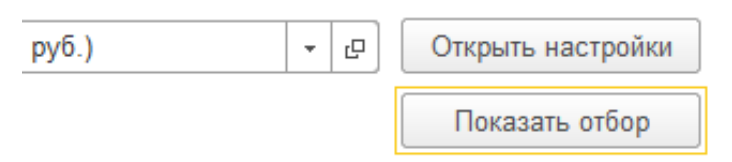

На следующем рисунке показан пример установки фильтра по виду документа «произвольный формат».

|                   | Поле                    |                                   |                                       |           | Вид сравнения   |                 |            | Значение |                     |             |
|-------------------|-------------------------|-----------------------------------|---------------------------------------|-----------|-----------------|-----------------|------------|----------|---------------------|-------------|
|                   | 6                       | <ul> <li>Банковский сч</li> </ul> | ет                                    |           | Равно           |                 |            |          |                     |             |
|                   |                         | валюта                            |                                       |           | Равно           |                 |            |          |                     |             |
| $\checkmark$      | 🗹 – Вид сообщения Равно |                                   |                                       |           |                 | Произвольный фо | рмат       |          |                     |             |
|                   |                         |                                   |                                       |           | <u>^</u>        |                 |            |          |                     |             |
| Вторая            | подпись                 | Первая подписы                    | <ul> <li>Готово к выгрузке</li> </ul> | Выгружено | Обновление стат | усов сооб       | цений      |          |                     |             |
| € <del>)</del> 06 | новить                  |                                   | Подписать второй п                    | одписью   |                 |                 |            |          |                     |             |
| Cool              | бщение                  |                                   |                                       |           |                 | V               | Контрагент | Сумма    | Автор               | Организация |
| ⊖ E               | Зикипедия               |                                   |                                       |           |                 |                 |            |          | Абдулов Юрий Владим | Конфетпром  |
|                   | TeamVi                  | ewer_Setup_ru.exe                 |                                       |           |                 |                 |            |          |                     |             |
|                   |                         |                                   |                                       |           |                 |                 |            |          |                     |             |
|                   |                         |                                   |                                       |           |                 |                 |            |          |                     |             |
|                   |                         |                                   |                                       |           |                 |                 |            |          |                     |             |

На следующем рисунке показан пример установки фильтра по контрагенту «Сервислог», при этом отбираются все реестры, содержащие документы с контрагентом «Сервислог».

| Поле                                                                                 | Вид сравнения     |          |            | Значение   |                      |             |
|--------------------------------------------------------------------------------------|-------------------|----------|------------|------------|----------------------|-------------|
| 🗌 👄 Имя файла                                                                        | Содержит          |          |            |            |                      |             |
| 🗹 – Контрагент                                                                       | Равно             |          |            | Сервислог  |                      |             |
| 🗌 👄 Наименование                                                                     | Содержит          |          |            |            |                      |             |
|                                                                                      |                   |          |            |            |                      |             |
| Вторая подпись Первая подпись Готово к выгрузке Выгружено                            | Обновление статус | сов сооб | щений      |            |                      |             |
| 😔 Обновить 🥑 🗇 Подписать второй подписью                                             |                   |          |            |            |                      |             |
| Сообщение                                                                            |                   | V        | Контрагент | Сумма      | Автор                | Организация |
|                                                                                      |                   |          |            | -,         |                      |             |
| <ul> <li>Реестр платежей: 4 док., Абдулов Юрий Владимирович, 16.04.2015 1</li> </ul> | 6:25:50           |          |            | 220 493,15 | Абдулов Юрий Владим  | Конфетпром  |
| Платежное поручение КП00-000003 от 15.01.2013 0:00:00                                |                   |          | БАНК ВТБ   | 20 000,00  | Иванова Ирина Владим |             |
| Платежное поручение КП00-000004 от 15.01.2013 17:29:56                               |                   |          | БАНК ВТБ   | 150 493,15 | Абдулов Юрий Владим  |             |
| Платежное поручение КП00-000005 от 20.01.2013 12:00:00                               |                   |          | Сервислог  | 15 000,00  | Иванова Ирина Владим |             |
| Платежное поручение КП00-000008 от 01.02.2013 11:52:58                               |                   |          | Сервислог  | 35 000,00  | Абдулов Юрий Владим  |             |
| Реестр платежей: 4 док., Абдулов Юрий Владимирович, 16.04.2015 1                     | 6:35:14           |          |            | 41 065,00  | Абдулов Юрий Владим  | Конфетпром  |
| Платежное поручение КП00-000007 от 21.01.2013 13:52:23                               |                   |          | ЭКИП ООО   | 18 000,00  | Иванова Ирина Владим |             |
| Платежное поручение КП00-000015 от 22.02.2013 12:00:00                               |                   |          | Сервислог  | 2 065,00   | Абдулов Юрий Владим  |             |
| Платежное поручение КП00-000018 от 28.02.2013 23:59:59                               |                   |          | Сервислог  | 15 000,00  | Абдулов Юрий Владим  |             |
| Платежное поручение КП00-000020 от 28.02.2013 23:59:59                               |                   |          | Вега-транс | 6 000,00   | Абдулов Юрий Владим  |             |
|                                                                                      |                   |          |            |            |                      |             |

Для скрытия панели отборов нужно нажать кнопку Скрыть отбор.

| 512, руб.) |  | Ŀ | Открыть настройки |
|------------|--|---|-------------------|
|            |  |   | Скрыть отбор      |

### 3.5.3 Подписание документов

Вкладки окна **Работа с сообщениями** определяют состав отображаемых исходящих документов и состав действий, которые могут быть выполнены. Действия на первых трех вкладках единообразны: можно выделить несколько документов и подписать (или выгрузить) их.

На вкладке *Вторая подпись* отображаются документы, которые должны быть подписаны второй подписью. Для подписания нужно установить флажки в строках подписываемых документов и нажать кнопку *Подписать второй подписью*.

В окне Введите пароль необходимо ввести пароль сертификата.

| Организация: Конфетпр                | OM                                                       | <ul> <li>Банковский с</li> </ul> |                     | M64HK" (00     | 00) (407028100 | 130050064512 | ρyδ )        | × //      | Открыть настройки |
|--------------------------------------|----------------------------------------------------------|----------------------------------|---------------------|----------------|----------------|--------------|--------------|-----------|-------------------|
|                                      |                                                          | - E Bunkobekin e                 |                     |                | (401020100     |              | <i>by0.1</i> |           |                   |
| Период с: 01.01.200                  | U E no: 16.04.2015 E                                     |                                  |                     |                |                |              |              |           | Показать отбор    |
| Вторая подпись Пер                   | вая подпись Готово к выгрузке Выгружено Обно             | вление статусов сооб             | щений               |                |                |              |              |           |                   |
| 😔 Обновить                           | Подписать второй подписью                                |                                  |                     |                |                |              |              |           |                   |
| Сообщение                            |                                                          | V                                | Контрагент          |                | Сумма          |              | Автор        |           | Организация       |
| <ul> <li>Реестр платежей:</li> </ul> | 4 док., Абдулов Юрий Владимирович, 16.04.2015 16:25:50   | 0 🗹                              |                     |                |                | 220 493,15   | Абдулов Юри  | й Владим  | Конфетпром        |
| <ul> <li>Реестр платежей:</li> </ul> | 1 док., Абдулов Юрий Владимирович, 16.04.2015 16:28:04   | 4 🖌                              |                     |                |                | 265 965,60   | Абдулов Юри  | й Владим  | Конфетпром        |
| Платежное по                         | ручение КП00-000001 от 12.01.2013 12:00:00               |                                  | База "Продукть      | a"             |                | 265 965,60   | Иванова Ирин | на Владим |                   |
| <ul> <li>Реестр платежей:</li> </ul> | 2 док., Абдулов Юрий Владимирович, 16.04.2015 16:34:58   | 8                                |                     |                |                | 471 865,60   | Абдулов Юри  | й Владим  | Конфетпром        |
| Платежное по                         | ручение КП00-000016 от 25.02.2013 12:00:00               |                                  | База "Продукть      | a"             |                | 205 900,00   | Абдулов Юри  | й Владим  |                   |
| Платежное по                         | ручение КП00-000017 от 28.02.2013 23:59:59               |                                  | База "Продукты"     |                |                | 265 965,60   | Абдулов Юри  |           |                   |
| <ul> <li>Реестр платежей:</li> </ul> | 4 док., Абдулов Юрий Владимирович, 16.04.2015 16:35:14   | 4                                |                     |                |                | 41 065,00    | Абдулов Юри  | й Владим  | Конфетпром        |
| Платежное по                         | ручение КП00-000007 от 21.01.2013 13:52:23               |                                  | ЭКИП ООО            |                |                | 18 000,00    | Иванова Ирин | на Владим |                   |
| Платежное по                         | СуberFT – Подписание и выгрузка сообщений (1С:Предприяти | ne)                              |                     |                |                | 🖹 🔟          | M M+ M- □ ×  | Владим    |                   |
| Платежное по                         | CyberFT — Подписание и выгрузка сос                      | общений                          |                     |                |                |              |              | Владим    |                   |
| Платежное по                         | Сообщение В                                              | ид сообщения                     | От                  | Валюта         | Сумма          |              | Автор        | Владим    |                   |
| ⊝ Википедия                          | Ресто платежей: 4 док Аблулов Юрий Вл. Ре                | еестр платежей                   | 16 04 2015          | ργδ            |                | 220 493 15   | Аблупов Юри  | Владим    | Конфетпром        |
| TeamViewer_S                         | Реестр платежей: 1 док., Абдулов Юрий Вл Ре              | еестр платежей                   | 16.04.2015          | руб.           | 2              | 265 965,60   | Абдулов Юри  |           |                   |
|                                      |                                                          |                                  |                     | (10-Повелония) | Y four         |              |              |           |                   |
|                                      |                                                          | вы рузка сообщении - де          | монстрационная оаз. | (то.предприя   |                |              |              |           |                   |
|                                      | Cyber-1 — Подг                                           | исание и выгр                    | узка сооощен        | нии            |                |              |              |           |                   |
|                                      | Введите пароль:                                          |                                  | 0                   | Отм            | ена            |              |              |           |                   |
|                                      | [ ] [                                                    |                                  |                     |                |                |              |              |           |                   |
|                                      |                                                          |                                  |                     |                |                |              |              |           |                   |
|                                      |                                                          |                                  |                     |                |                |              |              |           |                   |
|                                      |                                                          |                                  |                     |                |                |              |              | L         | > .               |
| Итого сообщений: 2                   | Подписать Закрыть                                        |                                  |                     |                |                |              |              |           |                   |

Документы, подписанные второй подписью, переходят на вкладку *Первая подпись*, а оттуда, после подписания первой подписью – на вкладку *Готово к выгрузке*.

| вторая подпись | Первая подпись      | Готово к выгрузке  | Выгружено      | Обновление стат              | усов сооб | щений      |        |       |            |            |
|----------------|---------------------|--------------------|----------------|------------------------------|-----------|------------|--------|-------|------------|------------|
| Обновить       |                     | Подписать второй п | одписью        |                              |           |            |        |       |            |            |
| Сообщение      |                     |                    |                |                              | V         | Контрагент |        | Сумма |            | Автор      |
|                | ежей: 4 док., Абдул | ов Юрий Владимиров | ич, 16.04.2015 | 16:25:50                     |           |            |        |       | 220 493,15 | Абдулов Юр |
| Реестр плате   | ежей: 1 док., Абдул | ов Юрий Владимиров | ич, 16.04.2015 | 16:28:04                     |           |            |        |       | 265 965,60 | Абдулов Юр |
| Реестр плате   | ежей: 2 док., Абдул | ов Юрий Владимиров | ич, 16.04.2015 | 16:34:58                     |           |            |        |       | 471 865,60 | Абдулов Юр |
| Реестр плате   | ежей: 4 док., Абдул | ов Юрий Владимиров | ич, 16.04.2015 | 16:35:14                     |           |            |        |       | 41 065,00  | Абдулов Юр |
| ⊖ Википедия    |                     |                    |                |                              | ✓         |            |        |       |            | Абдулов Юр |
| TeamView       | ver_Setup_ru.exe    |                    |                |                              |           |            |        |       |            |            |
|                |                     | -                  |                |                              |           |            |        |       |            |            |
|                | Сурегн Г            | — Подписание       | и выгрузка     | а сообщений<br>Вид сообщения | 1         | От         | Валюта | Сумма | ŀ          | Автор      |
|                | Сообщени            | — Подписание       | и выгрузка     | а сообщений<br>Вид сообщения | 1         | От         | Валюта | Сумма |            | Автор      |

На вкладке *Первая подпись* отображаются документы, которые должны быть подписаны первой подписью. Подписание отмеченных сообщений выполняется по кнопке *Подписать первой подписью*.

| Вторая подпись                   | Первая подпись     | Готово к выгрузке        | Выгруже     | ено Обновление статусо | ов сообщений |           |                     |             |
|----------------------------------|--------------------|--------------------------|-------------|------------------------|--------------|-----------|---------------------|-------------|
| • Обновить                       |                    | Подписать первой п       | юдписью     |                        |              |           |                     |             |
| Сообщение                        |                    |                          | V           | Контрагент             | Сумма        |           | Автор               | Организация |
| <ul> <li>Реестр плате</li> </ul> | жей: 6 док., Абдул | ов Юрий Влади            |             |                        |              | 19 980,00 | Абдулов Юрий Владим | Конфетпром  |
| ⊙ Википедия                      |                    |                          |             |                        |              |           | Абдулов Юрий Владим | Конфетпром  |
| TeamView                         | ver_Setup_ru.exe   |                          |             |                        |              |           |                     |             |
|                                  |                    |                          |             |                        |              |           |                     |             |
|                                  |                    |                          |             |                        |              |           |                     |             |
|                                  |                    |                          |             |                        |              |           |                     |             |
|                                  | 🕒 CyberFT – No     | одписание и выгрузка сос | общений (1С | :Предприятие)          |              |           | <b>1</b>            | M M+ M- 🗆 🗙 |
|                                  | CyberFT            | — Подписание             | и выгру     | узка сообщений         |              |           |                     |             |
|                                  | Сообщени           | 0                        |             | Вид сообщения          | Or           | Baniota   | Commo               | Aprop       |
|                                  | оооощени           |                          |             | Бид сообщения          | 01           | Danora    | бумма               | Лагор       |
|                                  |                    |                          |             |                        |              |           |                     |             |
|                                  |                    |                          |             |                        |              |           |                     |             |
|                                  |                    |                          |             |                        |              |           |                     |             |
|                                  |                    |                          |             |                        |              |           |                     |             |
|                                  |                    |                          |             |                        |              |           |                     |             |
|                                  |                    |                          |             |                        |              |           |                     |             |
|                                  | 100%               |                          |             |                        |              |           |                     |             |
|                                  | Coofing            |                          |             |                        |              |           |                     |             |
|                                  | Сооощения          | I.                       |             |                        |              |           |                     | ×           |
|                                  | — Викиг            | тедия : успешное под     | писание.    |                        |              |           |                     |             |
|                                  | _                  |                          |             |                        |              |           |                     |             |

На следующем рисунке показано, что документ произвольного формата «Википедия» после подписания первой подписью отображается на вкладке *Готово к выгрузке*.

| Вторая подпись               | Первая подпись   | Готово к выгрузке | Выгружено | Обновление статусов с | ообщений |
|------------------------------|------------------|-------------------|-----------|-----------------------|----------|
| <ul> <li>Обновить</li> </ul> |                  | Выгрузить сообщен | ия        |                       |          |
| Сообщение                    |                  |                   | V         | Контрагент            | Сумма    |
| ⊝ Википедия                  |                  |                   |           |                       |          |
| TeamVie                      | wer_Setup_ru.exe |                   |           |                       |          |

На закладке *Обновление статусов сообщений* выполняется <u>обновление статусов</u> сообщений.

По кнопке *Обновить* производится обновление списка документов, режим используется, в частности, при работе нескольких пользователей одновременно.

### 3.5.4 Выгрузка документов

На вкладке *Готово к выгрузке* отображаются подписанные и готовые к выгрузке документы.

Выгрузка отмеченных документов производится при нажатии кнопки Выгрузить сообщения.

| Вторая подпись Первая подпись Готово к выгрузке Е                       | ыгружено     | Обновление статусов сообщений |
|-------------------------------------------------------------------------|--------------|-------------------------------|
| € Обновить 🕢 🗐 Выгрузить сообщения                                      |              |                               |
| Сообщение                                                               | V            | Контрагент Сум                |
| <ul> <li>Реестр платежей: 1 док., Абдулов Юрий Владимирович.</li> </ul> | . 🗹          |                               |
| Платежное поручение КП00-000001 от 12.01.2013 12.                       | -            | База "Продукты"               |
| ⊖ Реестр платежей: 6 док., Абдулов Юрий Владимирович.                   | . 🗹          |                               |
| Платежное поручение КП00-000009 от 05.02.2013 11                        |              | ИФНС 21 Москва                |
| Платежное поручение КП00-000010 от 05.02.2013 12.                       |              | ИФНС 21 Москва                |
| Платежное поручение КП00-000011 от 05.02.2013 12                        |              | ИФНС 21 Москва                |
| Платежное поручение КП00-000012 от 05.02.2013 12.                       | -            | ИФНС 21 Москва                |
| Платежное поручение КП00-000013 от 05.02.2013 12.                       |              | ИФНС 21 Москва                |
| Платежное поручение КП00-000014 от 05.02.2013 12.                       |              | ИФНС 21 Москва                |
| ⊝ Википедия                                                             | $\checkmark$ |                               |
| TeamViewer_Setup_ru.exe                                                 |              |                               |

В процессе выгрузки из 1С:Бухгалтерии формируются файлы документов, а сами документы перемещаются на вкладку *Выгружено*, где их можно просматривать.

| Сообщения:                                                                                                    |                              |                                                              |                            | ×    |  |  |  |  |
|----------------------------------------------------------------------------------------------------|------------------------------|--------------------------------------------------------------|----------------------------|------|--|--|--|--|
| <ul> <li>Реестр платежей: 1 док., Абдулов Юрий Владимирович, 16.04.2015 16:28:04 : успешная выгрузка в файл<br/>"C:\dev\CyberFT\out\20150416_053517_13E762E2-E43C-11E4-B67F-74D435BBCD84.xml"</li> </ul> |                              |                                                              |                            |      |  |  |  |  |
| <ul> <li>Реестр платежей: 6 док., Абдулов Юрий Владими<br/>"C:\dev\CyberFT\out\20150416_053517_13E762E5-</li> </ul>                                                                                      | ірович, 16.04<br>E43C-11E4-E | 4.2015 16:33:37 : успешная выгруз<br>367F-74D435BBCD84.xml'' | ка в файл                  |      |  |  |  |  |
| <ul> <li>Википедия : успешная выгрузка в файл "C:\dev\C</li> </ul>                                                                                                    | yberFT\out\2                 | 0150416_053518_3645514C-E443-1                               | 1E4-B67F-74D435BBCD84.xml" |      |  |  |  |  |
| Вторая подпись Первая подпись Готово к выгрузке Выгружено Обновление статусов сообщений                                                                                                    |                              |                                                              |                            |      |  |  |  |  |
| 😔 Обновить 🕢 🗇                                                                                                    |                              |                                                              |                            |      |  |  |  |  |
| Сообщение                                                                                                    | V                            | Контрагент                                                   | Сумма                      | Авто |  |  |  |  |
| ⊖ Реестр платежей: 1 док., Абдулов Ю                                                                                                    |                              |                                                              | 265 965,60                 | Абду |  |  |  |  |
| Платежное поручение КП00-0000                                                                                                    |                              | База "Продукты"                                              | 265 965,60                 | Иван |  |  |  |  |
| ⊖ Реестр платежей: 6 док., Абдулов Ю                                                                                                    | $\checkmark$                 |                                                              | 19 980,00                  | Абду |  |  |  |  |
| Платежное поручение КП00-0000                                                                                                    |                              | ИФНС 21 Москва                                               | 6 840,00                   |      |  |  |  |  |
| Платежное поручение КП00-0000                                                                                                    |                              | ИФНС 21 Москва                                               | 1 566,00                   |      |  |  |  |  |
| Платежное поручение КП00-0000                                                                                                    |                              | ИФНС 21 Москва                                               | 720,00                     |      |  |  |  |  |
| Платежное поручение КП00-0000                                                                                                    |                              | ИФНС 21 Москва                                               | 594,00                     |      |  |  |  |  |
| Платежное поручение КП00-0000                                                                                                    |                              | ИФНС 21 Москва                                               | 3 240,00                   |      |  |  |  |  |
| Платежное поручение КП00-0000                                                                                                    |                              | ИФНС 21 Москва                                               | 7 020,00                   |      |  |  |  |  |
| ⊖ Википедия                                                                                                    |                              |                                                              |                            | Абду |  |  |  |  |
| TeamViewer_Setup_ru.exe                                                                                                    |                              |                                                              |                            |      |  |  |  |  |

Если при подписании произошли какие-либо ошибки, отображается уведомление пользователю, например, сообщение о неверно введенном пароле или информация о том, что исходный документ был изменен.

### 3.5.5 Обновление статусов документов

В Модуле реализована функция обновления статусов документов по мере их обработки в автоматизированной банковской системе (АБС). В АБС присваиваются статусы документам, загруженным из 1С:Бухгалтерии. Статусы загружаются из АБС через Сеть СуberFT в Модуль.

На вкладке *Обновление статусов сообщений* задаются настройки автоматического обновления статусов документов, а также располагается команда безусловной загрузки статусов и окно лога загрузки.

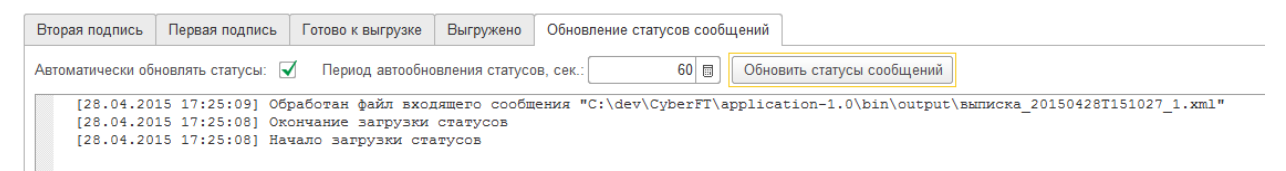

Редактирование установки отметки *Автоматически обновлять статусы* доступно пользователю, если в <u>разделе</u> Общие настройки пользователей установлена отметка *Автообновление статусов сообщений*. (При неустановленной данной отметке обновление можно выполнить только по кнопке).

При установке отметки *Автоматически обновлять статусы* будет выполняться автоматическое обновление статусов с периодом, заданным в окне *Период обновления статусов*.

Если отметка не установлена, статусы документов можно принудительно обновить по кнопке *Обновить статусы сообщений*.

| Вторая подпись   | Первая подпись   | Готово к выгрузке | Выгружено       | Обновление стат | усов сообщений                  |
|------------------|------------------|-------------------|-----------------|-----------------|---------------------------------|
| Автоматически об | новлять статусы: | Период автообно   | овления статусо | ов, сек.:       | 60 🗊 Обновить статусы сообщений |
|                  |                  |                   |                 |                 |                                 |

## 3.6 Входящие документы

Под входящими документами мы понимаем документы, которые Модуль ДБО CyberFT (Модуль) загружает в 1С:Бухгалтерию. Входящие документы могут быть следующих видов:

- выписки банка;
- документы произвольного формата, поступающие от банка;
- документы произвольного формата, поступающие от других участников Сети CyberFT.

Работа с входящими документами выполняется по пункту меню *CyberFT – Входящие* сообщения в окне следующего вида.

| ♠ ← → ☆ C    | yberFT — Входя  | щие сообщения   |                                      |                 | 2               |
|--------------|-----------------|-----------------|--------------------------------------|-----------------|-----------------|
| Создать      |                 |                 | Поиск (Ctrl+F)                       | ×               | О.▼ Еще ▼       |
| Организация  | Банковский счет | Вид сообщения   | Идентификатор сообщения              | Дата загрузки   | Текст сообщения |
| 🛥 Конфетпром | КБ "РОСПРОМБА   | Выписка         | 8eaf7aaf-ed9f-11e4-a5e9-baaf645a3863 | 28.04.2015 15:1 |                 |
| — Конфетпром | КБ "РОСПРОМБА   | Произвольный фо | 283C3CE0-E8E3-11E4-BAD7-00221524     | 22.04.2015 16:5 | КиберЧат        |
|              |                 |                 |                                      |                 |                 |
|              |                 |                 |                                      |                 |                 |
|              |                 |                 |                                      |                 |                 |

По двойному щелчку по строке списка вы перейдете к работе с выбранным документом. Выписка банка имеет следующий формат.

| 🤨 <> (CyberFT – Входя                               | ⇒ «СуberFT – Входящие сообщения) (1С:Предприятие)                   |                  |                   |          |       |      |               |         |          |           |   |
|-----------------------------------------------------|---------------------------------------------------------------------|------------------|-------------------|----------|-------|------|---------------|---------|----------|-----------|---|
| <> (CyberFT -                                       | — Входящие соо                                                      | бщения)          |                   |          |       |      |               |         |          |           |   |
| Записать и за                                       | крыть Записать                                                      | 🔒 Выписка с о    | отметкой банка    |          |       |      |               |         |          | Еще       | • |
| Вид сообщения:                                      | Выписка                                                             |                  |                   |          |       | Ŧ    | Statement     |         |          |           |   |
| Организация:                                        | Организация: Конфетпром - ம EMULRUM@A001                            |                  |                   |          |       |      |               |         |          |           |   |
| Банковский счет:                                    | ковский счет: КБ "РОСПРОМБАНК" (ООО) (40702810030050064512, руб.) - |                  |                   |          |       |      |               |         |          |           |   |
| Идентификатор: 8eaf7aaf-ed9f-11e4-a5e9-baaf645a3863 |                                                                     |                  |                   |          |       |      |               |         |          |           |   |
| Nº: 0001\1                                          |                                                                     | за период с: 🛛   | 27.04.2015        | по: 28.0 | 4.201 | 5    | 🔲 Валюта:     | руб.    |          | Ŧ         | Ŀ |
| Ν                                                   | Идентификатор А                                                     | Дата проведе     | Дата докуме       | Номер    | доку  | и    | Корресп       | И       | К        | Номер     |   |
| 1                                                   | 98054557                                                            | 28.04.2015       | 27.04.2015        | 175      |       |      |               | 7.      |          | 40821     |   |
| 2                                                   | 98040882                                                            | 28.04.2015       | 27.04.2015        | 986      |       |      |               | 7.      |          | 70601     |   |
| 3                                                   | 98040884                                                            | 28.04.2015       | 27.04.2015        | 385      |       |      |               | 7.      |          | 70601     |   |
| 4                                                   | 98040889                                                            | 28.04.2015       | 27.04.2015        | 768      |       |      |               | 7.      |          | 30232     |   |
| 5                                                   | 98054573                                                            | 28.04.2015       | 27.04.2015        | 106      |       |      |               | 7.      |          | 40821     |   |
| 6                                                   | 98054582                                                            | 28.04.2015       | 27.04.2015        | 968      |       |      |               | 7.      |          | 40821     | _ |
| 7                                                   | 98054618                                                            | 28.04.2015       | 27.04.2015        | 930      |       |      |               | 7.      |          | 40821     | ~ |
|                                                     |                                                                     |                  |                   |          |       |      |               |         |          | ŀ         |   |
| Входящий остаток:                                   | 102 384,45 🗐 Oбo                                                    | рот по дебету: 2 | 55 677,13 🗐 по кр | едиту:   | 25    | 58 5 | 60,00 🗐 Исход | ящий ос | таток: 1 | 05 267,32 |   |

Имеется возможность печати выписки по кнопке *Выписка с отметкой банка*. Выписка печатается в следующем формате. Обратите внимание, что в примере представлены не все строки выписки.

| 407028100                                                                              | 40702810030050064512 Общество с ограниченной ответственностью "Конфетпром" |                         |                      |                                                                                   |          |                                                                                           |  |  |  |
|----------------------------------------------------------------------------------------|----------------------------------------------------------------------------|-------------------------|----------------------|-----------------------------------------------------------------------------------|----------|-------------------------------------------------------------------------------------------|--|--|--|
| 27.04.201                                                                              | 5                                                                          |                         | ВХОДЯЩЕЕ САЛЬДО:     | 102384-45                                                                         |          |                                                                                           |  |  |  |
| N                                                                                      | N док.                                                                     | Код <mark>б</mark> анка | Сч. корресп.         | Дебет                                                                             | Кредит   | Примечание<br>(назначение платежа)                                                        |  |  |  |
| 1                                                                                      | 2                                                                          | 3                       | 4                    | 5                                                                                 | 6        | 7                                                                                         |  |  |  |
| 31                                                                                     | 211                                                                        | 044585931               | 70601810200351620300 | 318-90                                                                            |          | Операции за 27.04.2015 по дог.№ : списание<br>доп.комиссии по 'Коммунальные платежи' [35] |  |  |  |
| 32 164 044585931 30232810500002201828 7569-04 Операции за 27.04.20 пользу 'ОАО Мосэнер |                                                                            |                         |                      | Операции за 27.04.2015 по дог.№ : переводы в<br>пользу 'ОАО Мосэнергосбыт' [3326] |          |                                                                                           |  |  |  |
| 33                                                                                     | 228                                                                        | 044585931               | 4082181030000001359  |                                                                                   | 15000-00 | Списание средств в погашение задолженности                                                |  |  |  |
| 34                                                                                     | 844                                                                        | 044585931               | 4082181030000001359  |                                                                                   | 15000-00 | Списание средств в погашение задолженности                                                |  |  |  |
| 35                                                                                     | 397                                                                        | 044585931               | 3023281060000001027  | 194-00                                                                            |          | Операции за 27.04.2015 по дог.№ : переводы в пользу 'Скайлинк-Москва' [29]                |  |  |  |
|                                                                                        |                                                                            |                         | ИСХОДЯЩЕЕ САЛЬДО:    |                                                                                   | BOPOTAM: |                                                                                           |  |  |  |
|                                                                                        |                                                                            |                         | 105267-32            | 200077-10                                                                         | 20000-00 |                                                                                           |  |  |  |
| КБ "РОСП                                                                               | іромбанк" (                                                                | 000)                    | Проведено банком     |                                                                                   |          |                                                                                           |  |  |  |
| Отв. испо.                                                                             | лнитель                                                                    |                         |                      |                                                                                   |          |                                                                                           |  |  |  |

| <> (Cybe         | erFT —    | - Входящие сообщения)                           |   |   |               |         |     |   |
|------------------|-----------|-------------------------------------------------|---|---|---------------|---------|-----|---|
| Записат          | гь и закр | записать                                        |   |   |               | E       | ще  | Ŧ |
| Вид сообще       | ения:     | Произвольный формат                             |   | * | FINZIP        |         |     |   |
| Организация      | a:        | Конфетпром                                      | Ŧ | ₽ | BIKBOVE@A     | )01     |     |   |
| Банковский счет: |           | КБ "РОСПРОМБАНК" (ООО) (40702810030050064512, р | Ŧ | Ŀ | 22.04.2015 16 | 56:57   |     |   |
| Идентификат      | тор:      | 283C3CE0-E8E3-11E4-BAD7-00221524D9E8            |   |   |               |         |     |   |
| КиберЧат<br>АУ.  |           |                                                 |   |   |               |         |     |   |
| N                | Имя       | файла                                           |   |   |               | Расшире | ние |   |

Входящий документ произвольного формата представлен на следующем рисунке.

Вид сообщения – выбирается из списка: Выписка, Произвольный формат;

Код вида сообщения – расположен справа от поля Вид сообщения;

*Отправитель* – поле расположено справа от поля *Организация*;

*Дата получения* – поле расположено ниже поля *Отправитель*;

Идентификатор – идентификатор сообщения в Сети CyberFT.

| Ν | Имя файла                                    |                |                   |                 | Расширение |
|---|----------------------------------------------|----------------|-------------------|-----------------|------------|
| 1 | Message_283C3CE0-E8E3-11E4-BAD7-00221524D9E8 |                |                   |                 | txt        |
|   |                                              | Ð              | Добавить          | Ins             |            |
|   |                                              |                | Скопировать       | F9              |            |
|   |                                              | ×              | Удалить           | Del             |            |
|   |                                              | ٠              | Переместить вверх | Ctrl+Shift+Up   |            |
|   |                                              | -              | Переместить вниз  | Ctrl+Shift+Down |            |
|   |                                              | P <sub>b</sub> | Копировать        | Ctrl+C          |            |
|   |                                              |                | Выделить все      | Ctrl+A          |            |
|   |                                              |                | Открыть файл      |                 |            |
|   |                                              |                | Сохранить файл    |                 |            |

Во входящем документе произвольного формата могут присутствовать файлы-вложения.

Из контекстного меню доступна команда *Открыть файл*, в этом случае файл открывается для просмотра, если для данного типа файлов есть программа-обработчик.

Открыть файл для просмотра можно также с помощью двойного щелчка по строке файла.

По команде Сохранить файл открывается диалог выбора места и имени сохранения файла.

## 3.7 Центр управления подписями

Пункт меню *CyberFT – Центр управления подписями* предоставляет быстрый доступ к таблицам Модуля, настройкам Модуля и состояниям документов.

| ♠ ← → ☆ C                                                                                    | yberFT — Цен <sup>-</sup>                              | гр управле   | ения подп       | ۱C       | ями                                      |                        |                    |                |  |
|----------------------------------------------------------------------------------------------|--------------------------------------------------------|--------------|-----------------|----------|------------------------------------------|------------------------|--------------------|----------------|--|
| € Обновить все таблицы Обновле                                                               | ние ИБ                                                 |              |                 |          |                                          |                        |                    |                |  |
| • Доверенные получатели                                                                      |                                                        |              |                 |          |                                          |                        |                    |                |  |
| Контрагент                                                                                   |                                                        |              | -               |          | Пользователь                             | Добавлять в доверенные | е при выгрузке     | Право добавля  |  |
| ма экип ооо                                                                                  |                                                        |              |                 |          | 🖂 Абдулов Юрий Владимир                  | 1                      |                    | 1              |  |
| 🖂 База "Продукты"                                                                            |                                                        |              |                 |          |                                          |                        |                    |                |  |
| 🖂 Вега-транс                                                                                 |                                                        |              |                 | I.       |                                          |                        |                    |                |  |
| Rec Ceperchor                                                                                |                                                        |              |                 |          |                                          |                        |                    |                |  |
| м ИФНС 21 Москва                                                                             |                                                        |              |                 |          |                                          |                        |                    |                |  |
| 🖂 БАНК ВТБ                                                                                   |                                                        |              |                 |          |                                          |                        |                    |                |  |
| <ul> <li>Настройки</li> <li>Пользователь</li> </ul>                                          | Организация                                            | Подписант 1  | Сертификат      | ^        | Организация                              | Банковский счет        | Режим подписывания | Код отправител |  |
|                                                                                              | Банковский счет                                        | Подписант 1  | Сертификат      |          |                                          |                        |                    | Код получателя |  |
| 🔤 Абдулов Юрий Владимирович                                                                  | Конфетпром                                             | $\checkmark$ | cyberplat.cer   | 1        | 🚾 Конфетпром                             | КБ "РОСПРОМБАНК"       | Две подписи        | VELERUM@A0.    |  |
|                                                                                              | КБ "РОСПРОМБАНК" (                                     | $\checkmark$ | cyberplat.cer   |          |                                          | (000)                  |                    | TESTDEP@A00    |  |
| 🚾 Абдулов Юрий Владимирович                                                                  | Магазин 23                                             | ~            | genkey.cer      | -        | 🚾 Магазин 23                             | АКБ<br>ИНВЕСТСПЕНБАНК  | Одна подпись       | 11111          |  |
| <ul> <li>Сообщения</li> </ul>                                                                |                                                        |              |                 |          |                                          |                        |                    |                |  |
| Наименование                                                                                 |                                                        | ↓ Код        | Автор           | <u>^</u> | Сообщение                                | Хэш сообщения          | Подлисант (1)      | Дата подлиси   |  |
| — Википедия                                                                                  |                                                        | 00-0000007   | Абдулов Юрий Вл |          |                                          |                        | Подлисант (2)      | Дата подлиси   |  |
| <ul> <li>Реестр платежей: 1 док., Абдули</li> <li>Реестр платежей: 1 док., Абдули</li> </ul> | ов Юрий Владимирович, 16.                              | 00-0000003   | Абдулов Юрий Вл |          | Реестр платежей: 1 док.,<br>Абдулов Юрий | 05EB2131E12626A349.    | Абдулов Юрий Влад  | 20.04.2015 14  |  |
| <ul> <li>Рестр платежей: 2 док., Абдули</li> </ul>                                           | ов юрий владимирович, 20.1                             | 0.00000000   | Аблилов Юрий Вг |          | D                                        | 04035050004041003      |                    |                |  |
| <ul> <li>Реестр платежей: 2 док., Абдул</li> <li>Реестр платежей: 4 док., Абдул</li> </ul>   | ов Юрий Владимирович, 16.<br>ов Юрий Владимирович, 16. | 00-00000000  | Абдулов Юрий Вл | ~        | Абдулов Юрий                             | 6403EBEUUU40A1602      | Абдулов Юрий Влад  | 16.04.2015 17  |  |

Пользователь имеет возможность войти в любую из представленных таблиц и выполнить необходимые действия.

По кнопке Обновить все таблицы выполняется обновление всех таблиц.

По кнопке *Обновление ИБ* производится обновление данных при установке новых версий Модуля. О необходимости выполнения такой процедуры будет сообщаться

дополнительно при выпуске обновлений.

## 4 Описание демонстрационного примера

В комплекте поставки Модуля ДБО CyberFT (Модуля) предоставляется демонстрационная база данных (демобаза) CyberFT\_DEMO.dt с установленным Модулем.

С помощью этой модели можно ознакомиться с порядком заполнения настроек Модуля, формированием реестров платежей и работой с документами.

Сформирован список доверенных получателей, заполнены параметры счетов организаций «Конфетпром» и «Магазин 23», а также настройки пользователя «Абдулов Юрий Владимирович» для работы с этими счетами.

В исходящих сообщениях имеется несколько платежных реестров и документов в произвольном формате.

Во входящих документах представлены выписка банка и документ в произвольном формате.

Для корректной работы с представленными в демобазе документами необходимо установить в хранилище личных сертификатов имеющийся в составе поставки сертификат «client\_key\_pair.pfx», пароль – 1234.

Также возможно использование любого установленного на компьютере сертификата, но при этом необходимо внести изменения в настройки пользователя.